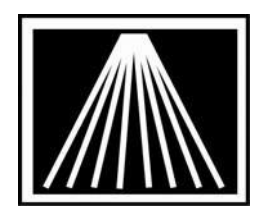

# FTP Electronic Ordering with Bookazine Using Flash Format

Visual Anthology has added FLASHBACK format FTP ordering with distributor Bookazine. Once you have your Visual Anthology vendor file record for Bookazine EO setup, a onetime process, you will find this a helpful addition to your ordering repertoire.

You will need to get an FTP user password from Bookazine. Call Steve Goldberg, 800-2218112 ext. 7558 or email SGOLDBERG@BOOKAZINE.COM and ask that an FTP account be set up for your company on their server. Be sure to let them know you are using Visual Anthology.

Contact Anthology (800-8190095) to find out how to upgrade if you do not have a current maintenance contract.

## Setting Up Visual Anthology for FTP Electronic Ordering

Open Visual Anthology Go to Master Files | Vendors Locate your Bookazine listing Click on the EO tab

### Main Entry Area

Click on the arrow to the right of the Dial up Protocol field, set to INGRAM The Format field on the right should now be set to FLASH Click in the "Bill To Acct/User SAN" and fill in your Bookazine Account number. Click in the "Ship to Acct/Vendor SAN" field and enter your ship to Acct number.

### FlashBack Settings

Most fields are not applicable to Bookazine.

### FTP Settings

Click in the User ID field and enter your Bookazine User ID (aka Ftp ID). Click in the Password field and enter the password that Bookazine will provide to you. You may need to check the box for "Use Passive FTP". Most modern firewalls will require this. Click in the IN Directory and enter in the following string using your UserID where noted. Make sure it has a forward slash (/) NOT a (\) backslash:

/UserID/UserID.ord

Click in the OUT Directory and type your pickup directory in the same manner as above:

/UserID/UserID.cnf

Click on the arrow to the right of the Vendor Site field and click on BookaZine. Set the Minutes to Wait at 5 (this is how long it stays connected during a session; this may need to be increased if the vendor's computers are busy. Click in the Use FTP field so that it puts a check mark in the box Click on the F10 Save button Close the Vendor screen

## Sending a Purchase Order with EO FTP

Go to Inventory Control \ Purchase Orders On the list tab, click on a Bookazine PO you want to order Click on the Details tab Make sure the order is ready to be transmitted Click on the F6 EO button Click on the Send Order button You will see a window open showing the status of the EO order When it is complete, it will say you have a confirmation file to be processed Click yes or no to view the file

When it is complete, your Draft Purchase Order will automatically become a Receiving Memo based on the interpretation of the confirmation file.

| 😭 Visual Anthology    | User: BETH Station: TestStation               | )ne                                                       |                               |            |                       | -            |
|-----------------------|-----------------------------------------------|-----------------------------------------------------------|-------------------------------|------------|-----------------------|--------------|
| File Edit Tools Sales | Inventory Control Master Files Reports Act    | ions Window <u>H</u> elp<br>되 <b>리 &amp; ⊡ ② ぷ 64 ଲ</b> 4 | 1. 2 3. D.                    |            |                       |              |
| Vendor                |                                               |                                                           |                               | _          |                       |              |
| Name                  | € * Bookazine- EO FTP                         |                                                           |                               | _          | Short code * BOOKAZIN |              |
| Account               | t#                                            | San                                                       |                               | _          | Publisher 🗖           | Inactive     |
| List Details          | <u>O</u> H/OO Sal <u>e</u> s <u>P</u> Os Retu | r <u>n</u> s Addresses Disc Sh                            | ed <u>u</u> les EO            |            |                       |              |
|                       | Dial-Up Protocol INGR                         | AM                                                        | ×                             |            | Format FLAS           | H -          |
|                       | Cust pin / Login                              |                                                           |                               |            | Confirm type o B      | ISAC © FLASH |
|                       | Bill to acct / User SAN 11111                 | 11 SAN suffix                                             |                               |            | Phone number (800)    | 845-5886 ×   |
| s                     | hip to acct / Vendor SAN 1111                 | 11                                                        |                               |            | Cust pic / SAD pswd   |              |
|                       | Cancel days 30                                | _                                                         |                               |            | Discdec               |              |
|                       |                                               | FlashBa                                                   | ack Settings—                 |            |                       |              |
| Green light 🔽         | Whse, code                                    | ▪ Whse, pairs 🔽                                           | Bill pswd                     | X00000X    | Ship pswd             | X00000X      |
| BO release ⊏          | Order type EO                                 | Ship instructions                                         | (None)                        |            |                       |              |
| -                     |                                               | FT                                                        | P Settings                    |            |                       |              |
|                       | <u></u>                                       |                                                           | Use passive                   | FTP        |                       |              |
| User ID               | S111111                                       |                                                           |                               | Password   | XXXXXX                |              |
| IN Directory          | /S1111111/S1111111.ord                        |                                                           | OUT D                         | rectory    | /S111111/S1111111.cnf |              |
| Vendor Site           | Bookazine                                     |                                                           | <ul> <li>Minutes 1</li> </ul> | o Wait     | 6                     |              |
| Use FTP 🔽             | Pubnet FTP username                           |                                                           |                               | Pubnet FTF | P Password            |              |
| F1 Helj               | p F4 New                                      | F9 Delete rec                                             | ord                           | F10 Save   | F11 Print             |              |
| Vendor                |                                               |                                                           |                               |            |                       | NUM          |